Handheld Digital Oscilloscope

Quick Start

# Contents

| GENERAL SAFETY SUMMARY2          |
|----------------------------------|
| SAFETY TERMS AND SYMBOLS2        |
| MEASUREMENT CATEGORY             |
| QUICK START4                     |
| INTRODUCTION OF SCOPE PANEL8     |
| INTRODUCTION OF METER PANEL13    |
| INTRODUCTION OF RECORDER PANEL15 |
| INTERFACE GLANCE                 |
| TROUBLE SHOOTING19               |

## **General Safety Summary**

Carefully read the safety precautions in user's manual to avoid any personal injury or damage the instrument and avoid any products connected to it. To avoid potential hazards, please use the instrument as specified.

# Safety Terms and Symbols

#### The meaning of symbols

| symbol      | meaning                 | symbol     | meaning                                                              |
|-------------|-------------------------|------------|----------------------------------------------------------------------|
| $\triangle$ | Warning                 |            | Power Switch                                                         |
| A           | Hazardous Voltage       |            | Equipment meeting double insulation or reinforced insulation         |
| Ŧ           | EarthGround             | $\bigcirc$ | Indoor use only                                                      |
|             | Lithium battery failure | X          | EU label for separately recycled electrical and electronic equipment |

#### Cue and its meaning

- **DANGER** Indicates direct injury or hazards that may happen.
- **WARNING** Indicates potential injury or hazards that may happen.
- **CAUTION** Indicates potential damage to the instrument or other property that may happen.

# **Measurement Category**

IEC61010-2-030 defines the measurement category to rate the ability of measuring instruments to withstand short-term transient overvoltage outside of the working voltage. This product and its accessories can only be used in the environment of the nominal measurement category.

- 0-An instrument with no rated measurement category is used to measure circuits that are not directly connected to the mains, such as a circuit board powered by a battery or a secondary circuit with special protection. This measurement category is also called CAT I.
- CAT II :

For measurements installed in buildings, such as junction boxes, circuit breakers, distribution boards and equipment permanently connected to fixed installations.

• CAT III :

Used for measurements installed in buildings, such as junction boxes, circuit breakers, distribution boards and equipment that are permanently connected to fixed installations.

• CAT IV :

It is used for measuring at the source of low-voltage devices, such as electricity meters and primary overcurrent protection devices.

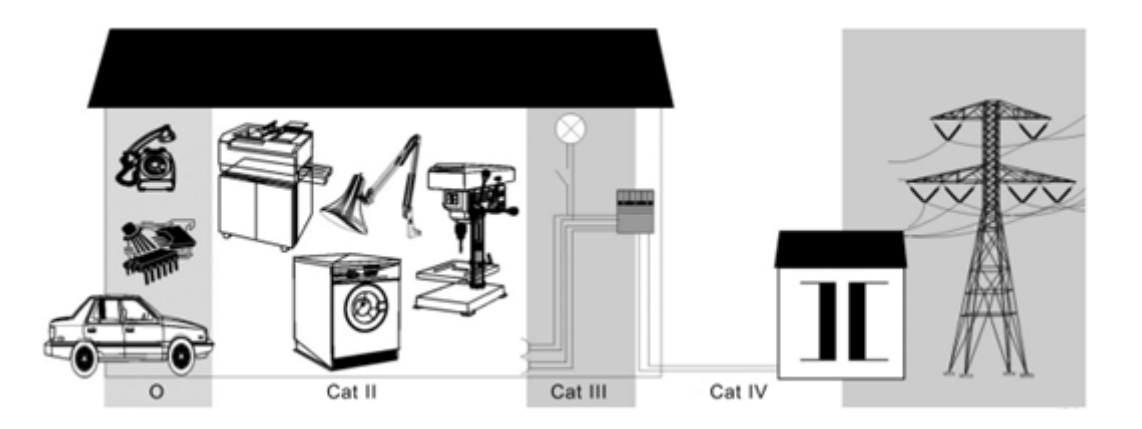

# **Quick Start**

## **Product Appearance**

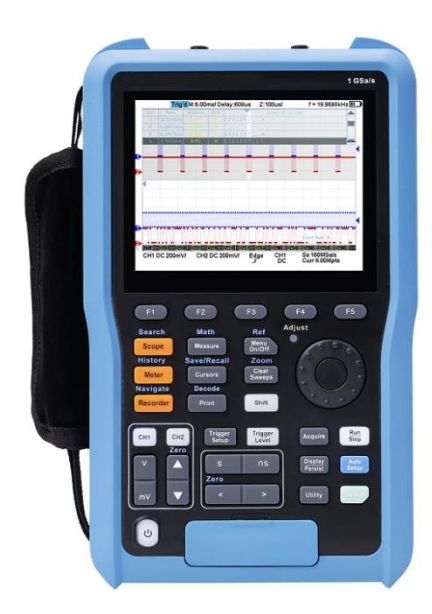

**Non-isolated Input Series** 

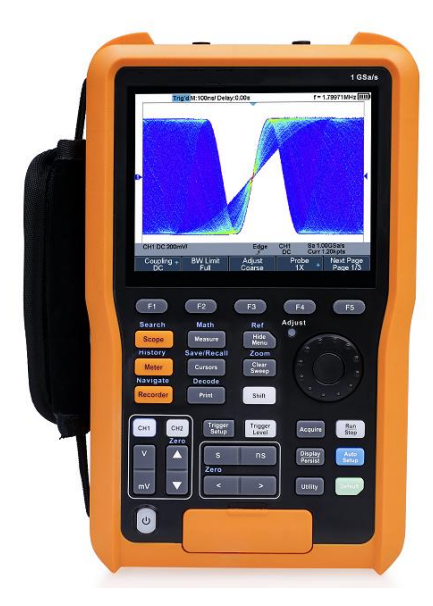

**Isolated Input Series** 

## **Battery Installation**

To protect the battery from over discharging, the battery may be delivered separately. Please install the battery before use as follows:

- 1. Remove the three screws on the battery cover with a screwdriver, as shown in Figure 1.
- 2. Remove the battery cover, as shown in Figure2.
- 3. Put the battery into the battery slot, as shown in Figure3.
- 4. Lock the screws with the screwdriver, as shown in Figure 1, and then turn on the oscilloscope to check whether the battery is installed successfully.
- 5. Connect the DC-DC adapter to the connector on the left side (top view) of the oscilloscope and charge the battery to a full state the first time power on.

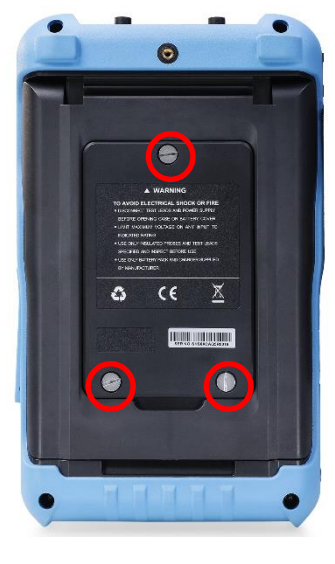

Figure 1

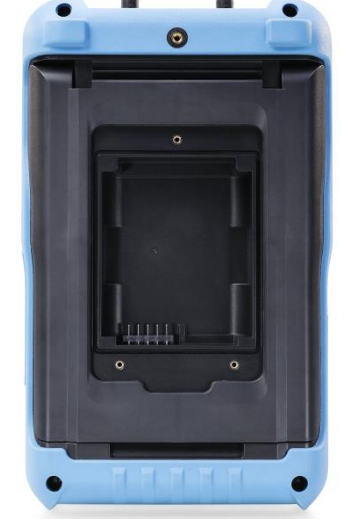

Figure 2

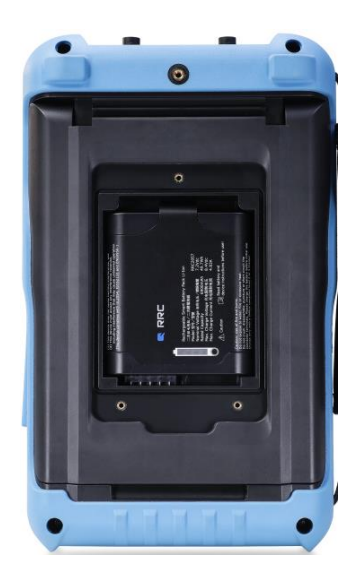

Figure 3

#### Measurement Connection

The measurement accessories of handheld oscilloscope series include oscilloscope probes, multimeter probes, current adapters.

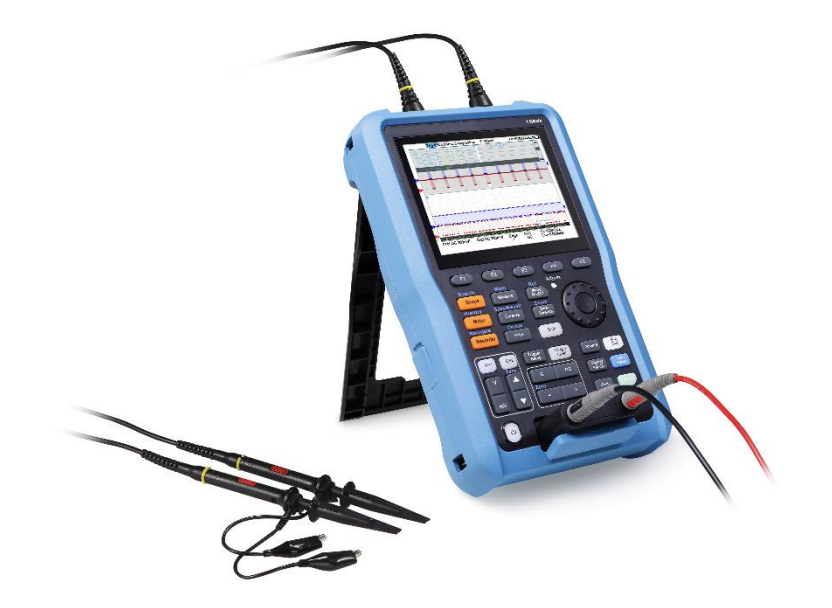

#### 1. Oscilloscope probe

All oscilloscope probes should be properly compensated before their first use with the oscilloscope. The following steps illustrate the proper probe compensation procedure.

- 1) Connect probe to the CH1 Input Terminal and the Compensation Signal Output Terminal on the right side panel.
- 2) Check the displayed waveforms and compare them with the following figure.

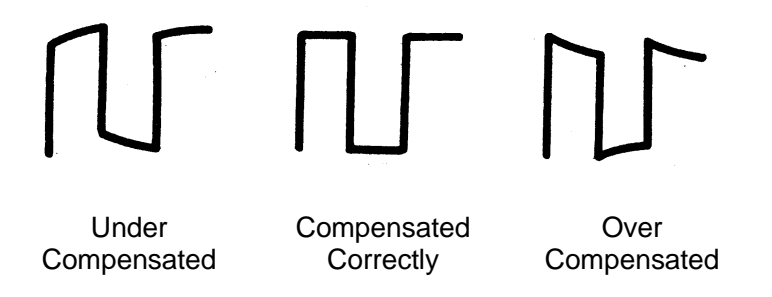

3) Adjust the probe until the waveform matches the "Compensated Correctly" waveform above.

#### 2. Multimeter probe

Before using the multimeter probe, please select the measuring range of the multimeter first, then plug the red probe and black (grounding terminal) probe into the corresponding input terminals according to the marking prompt of the front panel. When measuring the current, please select the correct accessories according to the current.

#### 3. Current Adapter

To test current, insert a current adapter between the meter input and the meter probe. There are two different adapters, SCD600MA and SCD10A, which have built-in sampling resistors and fuses, can be used with the multimeter's mA meter and A meter respectively.

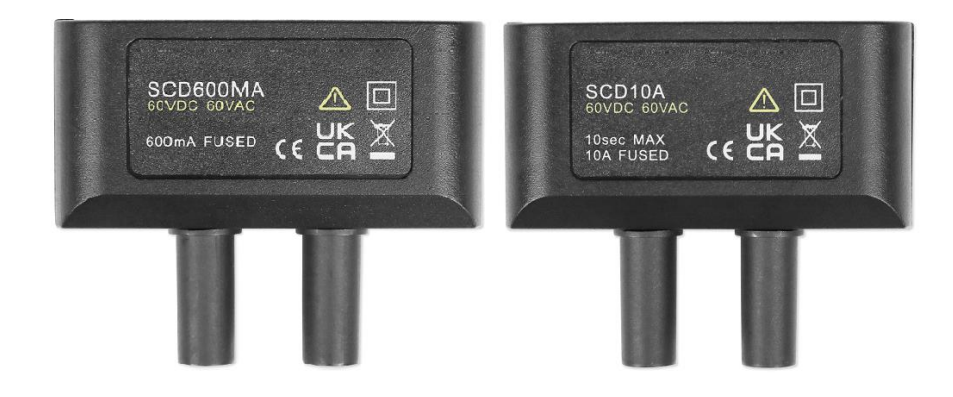

# **Introduction of Scope Panel**

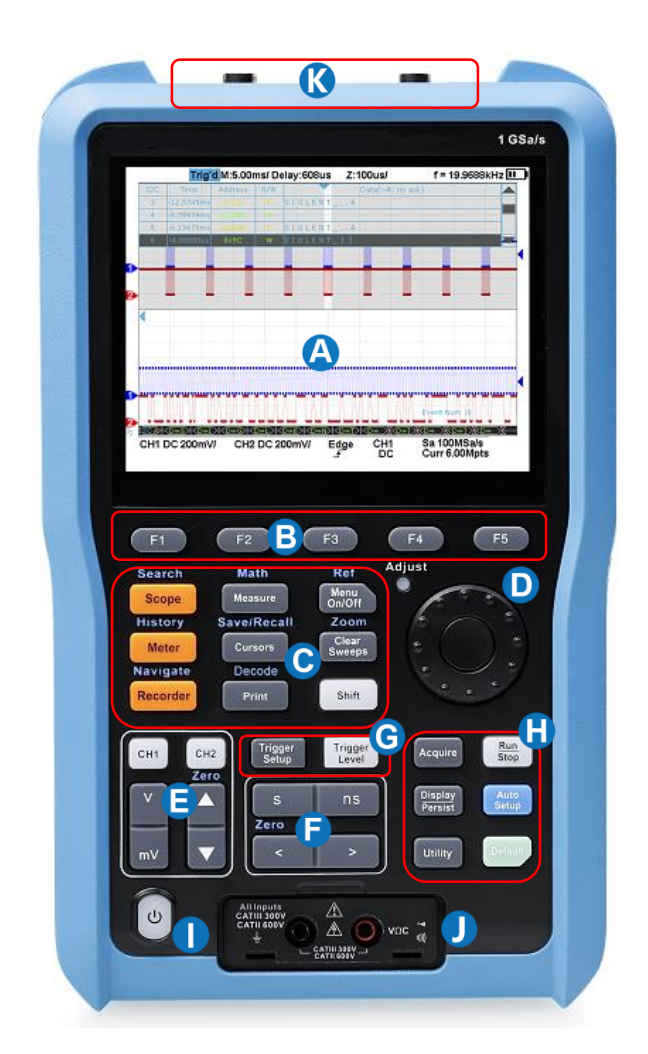

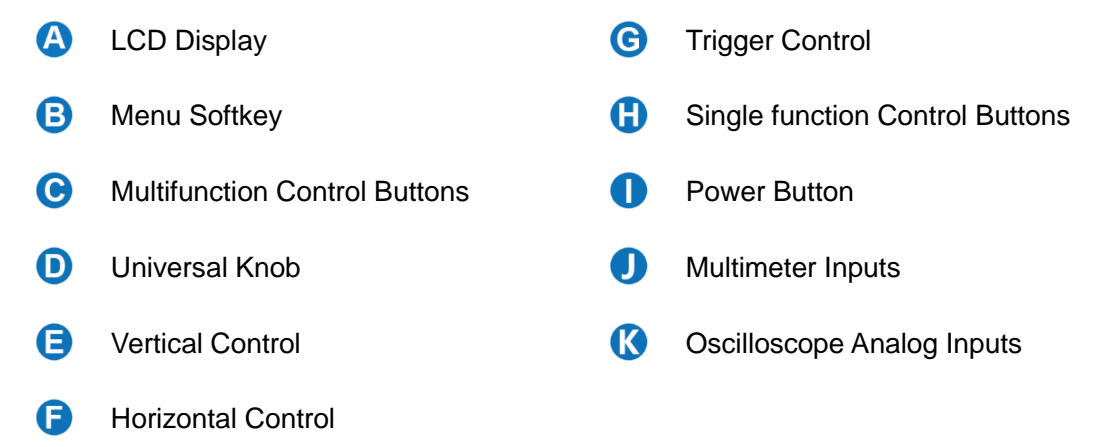

## Vertical Control

| CH1 | CH2  |
|-----|------|
|     | Zero |
| V   |      |
| -   |      |
| mV  |      |

| CH1  | Analog channel on/off or channel is selected to change.  |
|------|----------------------------------------------------------|
| V    | Push to increase the vertical scale of selected channel  |
| mV   | Push to decrease.                                        |
|      | Push to increase the vertical offset of selected channel |
|      | Push to decrease.                                        |
| When | shift is lit, press it to set offset to zero quickly.    |

## 

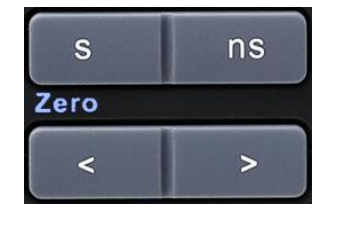

| S    | Push to increase the timebase                       |
|------|-----------------------------------------------------|
| ns   | Push to decrease                                    |
| <    | Push to move the waveform to left                   |
| >    | Push to move to right.                              |
| When | shift is lit, press < to set delay to zero quickly. |

## Trigger Control

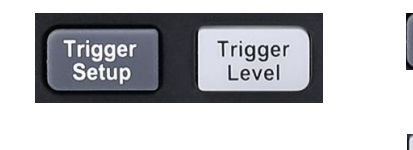

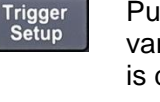

Trigger Level Push to open trigger menu. This oscilloscope provides various trigger types. Detailed usage of trigger control is described in the user manual.

Push to light up the button light, adjusting the universal knob can change the trigger level

## 🕢 Universal Knob

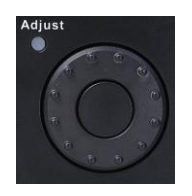

During menu operation, when the light in the upper left corner of the knob is on, you can turn the knob to select among the submenus under the current menu, and press down to select the current submenu. Additionally, it can also be used to modify parameters and input filenames.

For more detailed usage information, please refer to the user manual.

## Introduction of Multifunction Menu

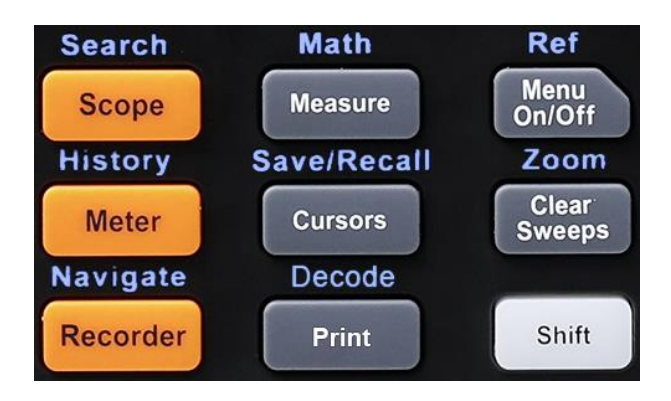

| Button                                                                                 | Description                                                                                                    |
|----------------------------------------------------------------------------------------|----------------------------------------------------------------------------------------------------|
| Shift                                                                                  | Press it to light up the button light, and then by pressing the multifunction button<br>one can active the alternate function shown above the function button. |
| When the shift lig                                                                     | ght is off, press these buttons to enter/exit the following functions.                                                                                         |
| Scope                                                                                  | Push this button can enter to the scope mode.                                                                                                    |
| Meter                                                                                  | Push this button can enter to the meter mode. It provides eight measurement types.                                                                             |
| Recorder                                                                               | Push this button can enter to the recorder mode. It provides two modes, Sample Logger and Measurement Logger.                                                  |
| Measure                                                                                | This menu provides various measurement types and measurement statistics functions.                                                                             |
| Cursors                                                                                | This menu provides manual and track cursor mode.                                                                                                    |
| Print                                                                                  | Quick print picture. It is preferentially stored in USB flash disk or local path.                                                                              |
| Menu On/Off                                                                            | Controls the hiding and display of the screen menu.                                                                                                    |
| Clear Sweeps                                                                           | Press this button to clear the measurement statistics, clear the persistence, refresh the waveform and other clear functions.                                  |
| When the shift light is on, press these buttons to enter/exit the following functions. |                                                                                                    |
| Search                                                                                 | This button can open search function. It can search the acquired data for a user-<br>specified event, which is displayed with a black triangle symbol.         |
| History                                                                                | This button can open history function. In history mode, It can record up to 80000 frames of waves.                                                             |
| Navigate                                                                               | This button can open navigate function. It supports three navigate types: time, search event, history frame.                                                   |

| Math        | This menu provides various math operation which includes adding, subtracting, multiplying, dividing, FFT, integral, differential and square root.                                             |
|-------------|----------------------------------------------------------------------------------------------------|
| Save/Recall | Save and recall function. The storable file types include Setups, Reference Waveforms, Picture, CSV and FileConverter tool. Recallable file types include setup and reference waveform files. |
| Decode      | Supports two serial buses including 1 and 2 for analog signal decoding. The protocols include IIC, SPI, UART, CAN and LIN.                                                                    |
| Ref         | Save the reference waveform.                                                                                                    |
| Zoom        | This button can open the zoom window.                                                                                                    |

## Introduction of Singlefunction Menus

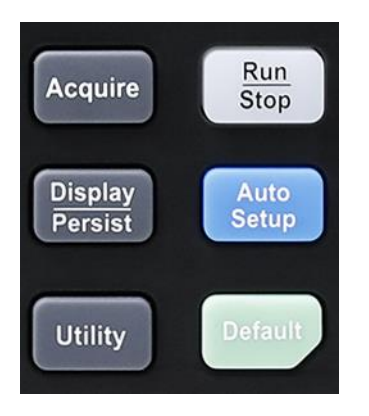

| Button            | Description                                                                                                    |
|-------------------|----------------------------------------------------------------------------------------------------|
| Acquire           | Push this button to open the acquire menu. You can set the acquisition mode (Normal / Peak-Detect / Average / Eres ), interpolation mode (Sinx/X or linear) and memory depth. You could enable the XY function and sequence function. |
| Display / Persist | This button can quickly enabled the persist function. User can set the grid, intensity, graticule, transparency.                                                                                                    |
| Utility           | This menu can set system functions or parameters, such as sound, language, Do Self Calibration, Update firmware.                                                                                                    |
| Auto Setup        | Push the button can automatically set the waveform to adapt the display according to its frequency and amplitude.                                                                                                    |
| Default           | Push the button can reset the oscilloscope to the default configuration.                                                                                                    |
| Run / Stop        | This button provides the ability to enable or stop waveform acquisition.                                                                                                    |

## Scope User Interface

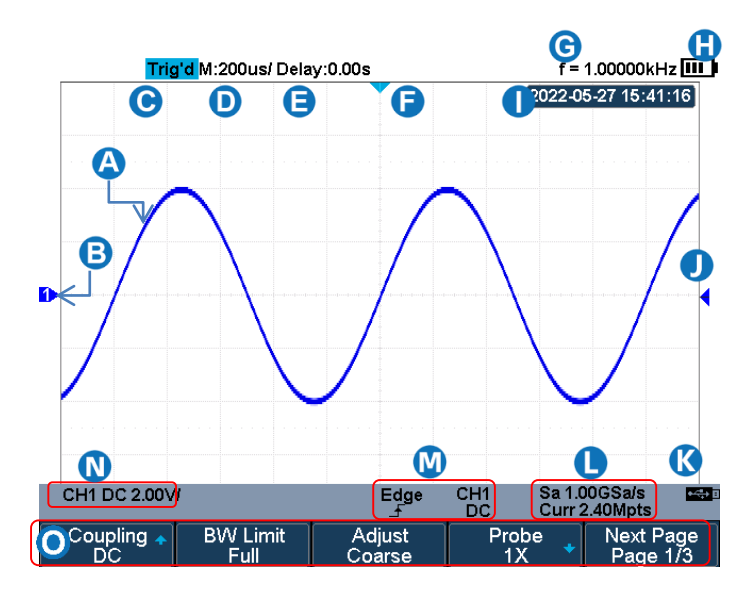

- A Sample waveform.
- Channel label, different channels are marked with different colors, the color of the waveform is consistent with the color of the channel.
- C Working state, including Arm, Ready, Trig'd, Stop, FStop, Auto and Roll.
- D Horizontal time base, indicating the duration of each grid is 200us.
- **E** Delay, the time of the screen center position relative to the waveform trigger position.
- F The waveform trigger position, press < box to move to the left or right.
- G The frequency meter, indicating the frequency of the trigger source.
- Power icon. When the icon is green, it indicates that the battery is charging, and when it is red, it indicates that the battery is low.
- Real-time display.
- J Trigger level position, press Trigger , and adjust the universal knob to modify the trigger level.
- K Indicates the USB flash drive is connected.
- Indicates the current sample rate and memory depth of the oscilloscope.
- M CH1: Indicates the trigger source selected, different labels are displayed when different trigger source are selected and the color of the trigger parameter area will change accordingly.

**DC**: Indicates the current trigger coupling mode is DC coupling, Edge Indicates the current trigger type is rising edge trigger.

- CH1: Indicates CH1 open, DC Indicates the channel is in DC coupling mode, 2.00VI Indicates the voltage of each grid is 2V.
- Softkey function menu.

# **Introduction of Meter Panel**

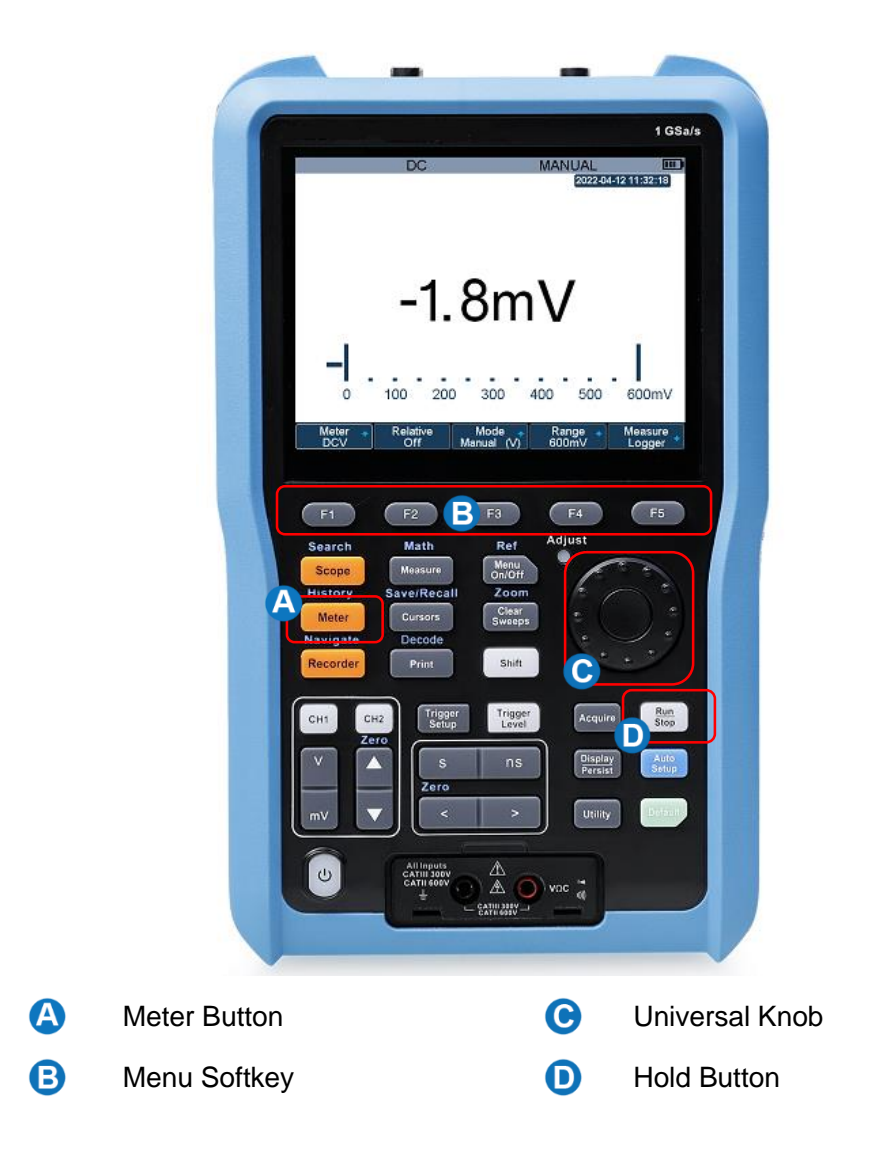

## **Introduction of Function Menus**

| Button               | Description                                                                                                    |
|----------------------|----------------------------------------------------------------------------------------------------|
| Meter Button         | Press to enter multimeter mode.                                                                                               |
| F1~F5                | Press to active Relative, Auto Range, Manual Range, Measurement logger function.                                              |
| Universal<br>Knob    | Press to switch measurement ranges in manual mode. Use the knob to quickly switch between ranges and meter functions.         |
| Run / Stop<br>Button | Press the Run/Stop button to stop the meter measurement. The status 'HOLD' will be displayed on the upper left of the screen. |

#### Meter User Interface

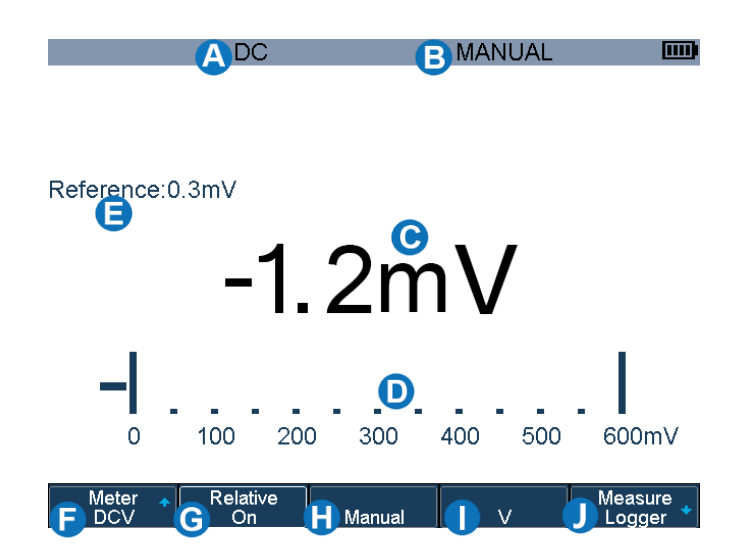

- A Coupling type of the meter is DC.
- B Measurement range is set in manual mode.
- C Measurement value.
- D Measurement range.
- Belative measurement value.
- G Measurement type menu.
- Relative function menu. When the status is on, it takes a transient input value as a reference value
  and then measure base on it. The actual input value = relative value + measured value; When off, actual input value = measured value.
- Auto / manual selection menu.
- Measurement range selection menu.
- J Measurement Logger function menu.

# **Introduction of Recorder Panel**

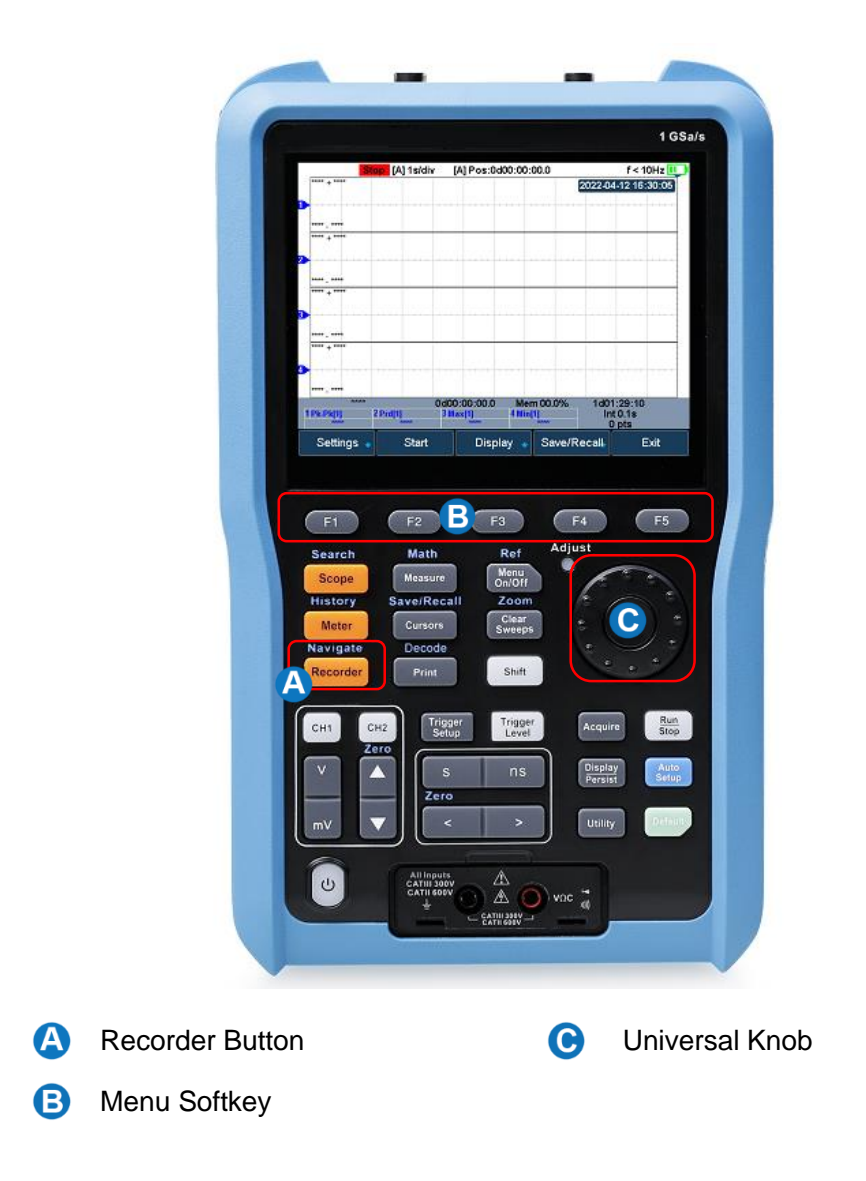

## **Introduction of Function Menus**

| Button          | Description                                                                                        |
|-----------------|----------------------------------------------------------------------------------------------------|
| Recorder Button | Press to enter Recorder mode.                                                                      |
| F1~F5           | Press to active sample logger or measurement logger.                                               |
| Universal Knob  | Use the knob to quickly select the recorder interval in measurement logger and sample logger mode. |

## Sample Logger User Interface

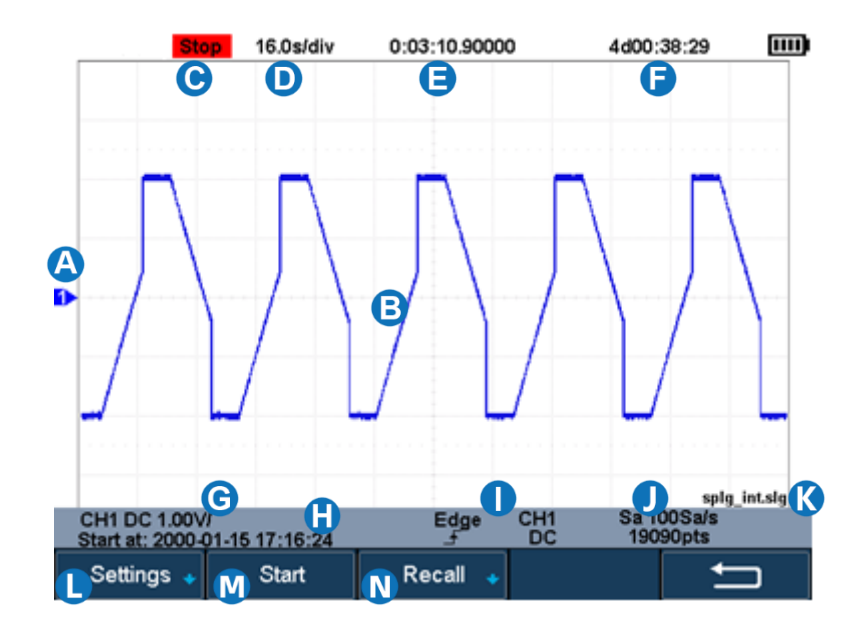

- A Channel offset marker.
- B Waveform of samples.
- C Recorder status. Stop indicates stop recording, Run indicates it is recording.
- D Indicate that each time grid is 16s.
- Indicates how long it took to record data.
- F Indicates how long the data can be recorded in the remaining storage space at the current sampling rate. If it is in the playback mode, it indicates the total time of the data.
- G Indicate the status of the data source.
- Indicates the time that recorder starts working.
- Indicate the trigger status of the data source.
- Sampling rate and total number of samples.
- K Indicates the file name of the saved or recalled data.
- Setup menu. Including sampling rate setting, data storage mode selection. Read the user manual for details.
- M Start / Stop recorder menu.
- N Recall data menu.

#### 🖉 Measure Logger User Interface

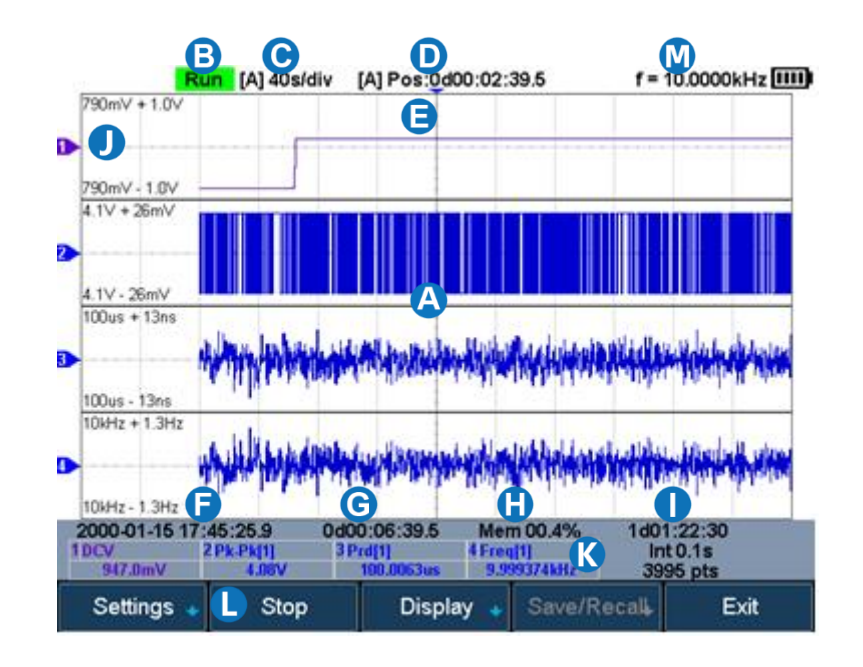

- A Trend chart display area: Four parameters can be recorded at the same time.
- B The current status of the recorder: Stop means stop recording, and Run means recording.
- C Indicates that the length of each grid is 10s.
- D The length of time the starting point is relative to the reference position.
- Horizontal reference position.
- Indicates the time that recorder starts working.
- G Indicates how long it took to record data.
- Indicates memory usage.
- The first line represents the total available time of the remaining storage space, the second line represents the recording interval, and the third line represents the total number of recorded samples.
- Display area of the measurement trend chart. 790mV is the value corresponding to the vertical center of the trend label. ±1V is the display range relative to the center position.
- K Measurement parameters.
- Measurement Logger function menu, read the user manual for details.
- M Frequency counter, indicating the frequency of the trigger source.

# **Interface Glance**

## The Right Side Panel

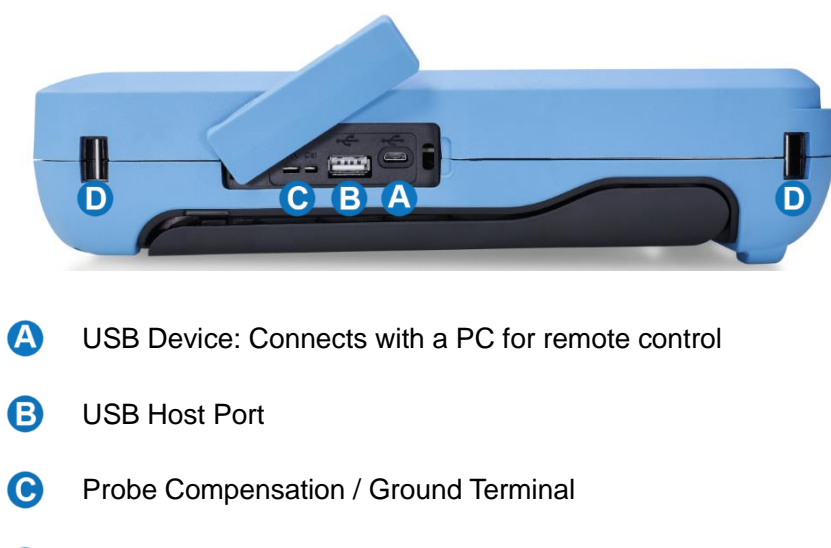

D Hand strap installation slot

#### The Left Side Panel

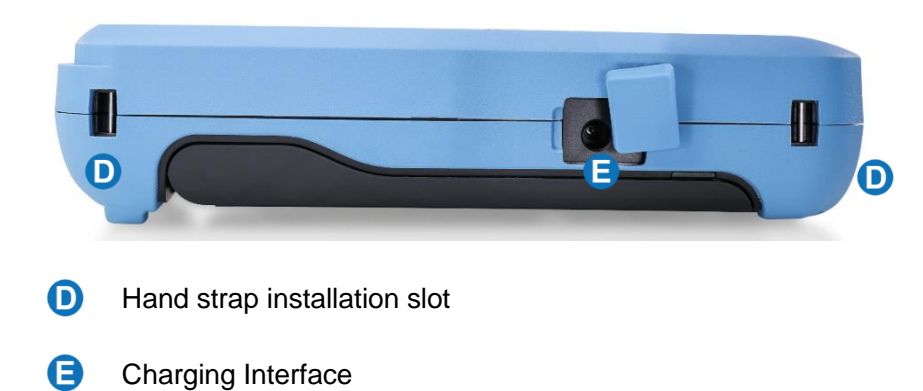

# **Trouble Shooting**

The general failures and consequential solutions are listed below. When you find them, please deal with them in the following corresponding ways.

#### 1. The screen remains dark after power on:

- (1) Check if the battery/adapter is correctly connected.
- (2) Check if the power switch is faulted.
- (3) Check whether the fuse is burned out.
- (4) Restart the instrument after completing inspections above.

#### 2. After the signal is sampled, there is no corresponding waveform displaying:

- (1) Check if the probe is correctly connected to the signal connecting cord.
- (2) Check if the signal connecting cord is correctly connected to BNC.
- (3) Check if the probe is correctly connected to the item under test.
- (4) Check if there are signal generated from the item under test.
- (5) Resample the signal.

# 3. The voltage amplitude measured is higher or lower than the actual value (the error usually occurs in use of the probe):

Check if the attenuation coefficient of the current channel matches with the probe's attenuation ratio.

#### 4. There is waveform displaying but not stable:

- (1) Check the trigger source: check whether the "Source" in menu of "TRIG" is the actual operating channel.
- (2) Check if the waveform is wrong: it is easy to regard the wrong waveform as the real when a high frequency signal is connected to the instrument. You'd better make sure that the current time base is correct.
- (3) Check the trigger type: "Edge" trigger suits to general signal and "Video" trigger suits to video

signal. Only in correct trigger type can the waveform stably display.

- (4) Change the setting of trigger hold-off.
- 5. No display after pressing

Check whether the trigger Mode is "Normal" or "Single", and if the trigger level exceeds the waveform range. If yes, set the trigger level to the middle or change the trigger Mode to "Auto".

Note: press "Auto Setup" could automatically replace the above setting.

:

#### 6. The waveform displays like ladder:

- (1) The horizontal time scale may be too low, you can increase it to improve the horizontal resolution to make a good waveform displaying.
- (2) The lines between the sample points may also cause ladder-like displaying if the "Type " in menu of " DISPLAY " is "Vectors". Please turn the "Type " to " Dots " to solve the problem.

#### 7. USB storage can't be recognized:

- (1) Check if the USB flash disk can work normally.
- (2) Check if the USB Device Host can work normally.
- (3) Make sure the USB disk being used is of flash type, the instrument does not support USB of hardware type.
- (4) Restart the instrument and then insert the USB to check it.

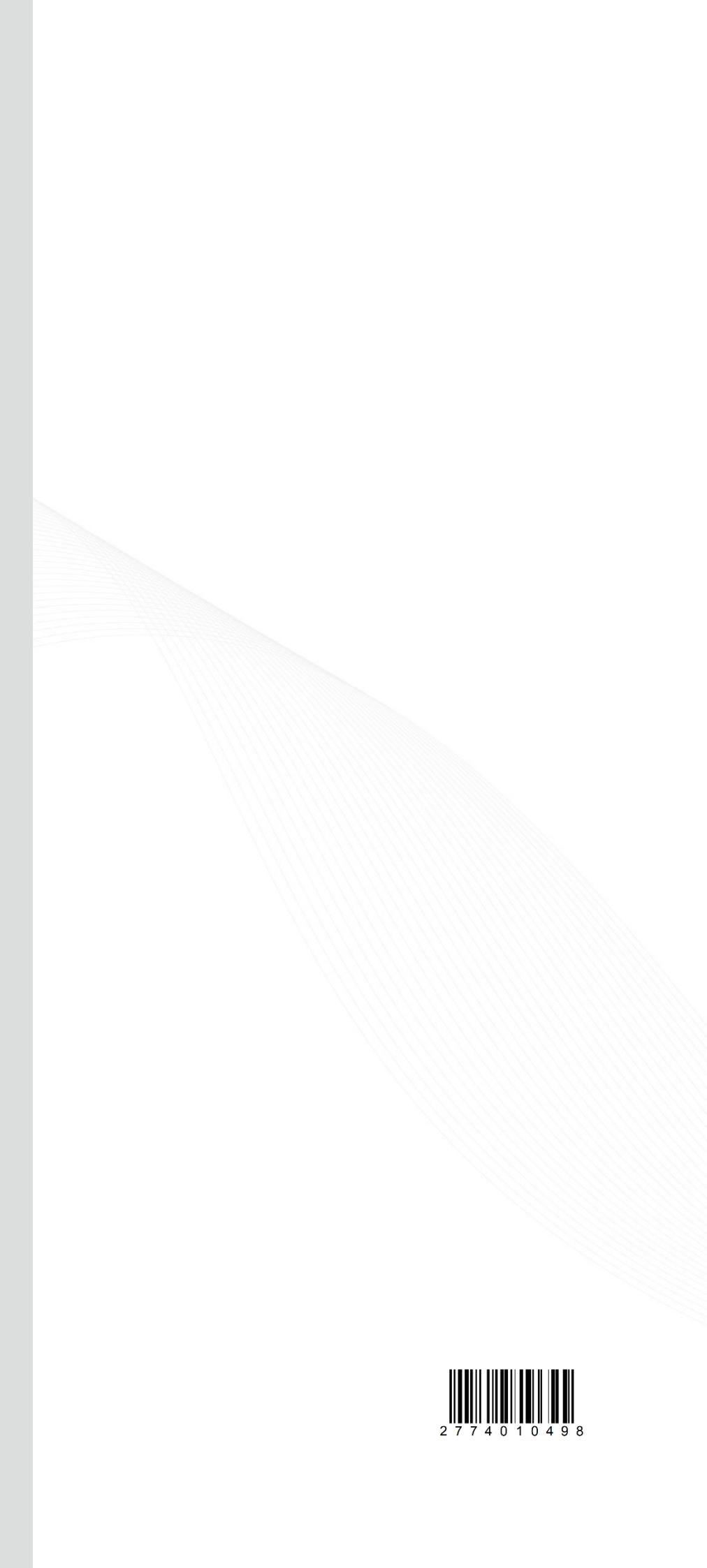